## **IR615S WDS Settings**

0. Application Topology:

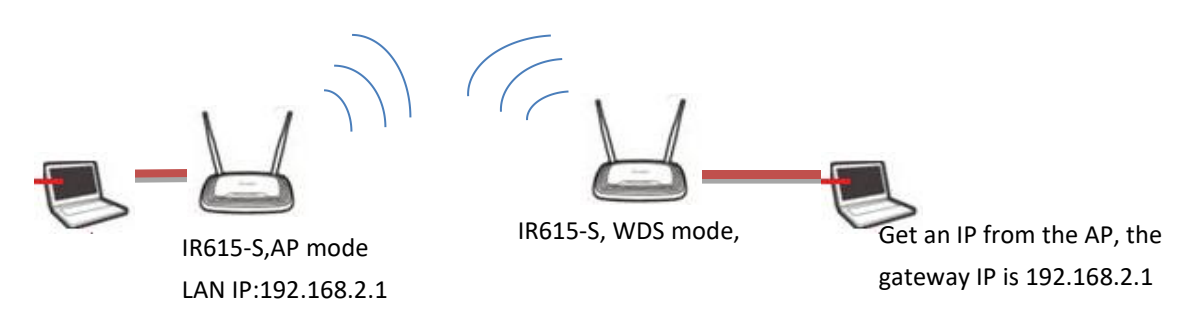

1. Set AP device

Access to the device, by default, the WLAN mode is AP, and configure the AP settings

| / 🖬 北京統論週网络技术有限 🛛 🗙 🖉 QQ免费下载 QQ官方下参 🗙 📿 qq下载 360 缴素 🛛 🗙 🖬 Router Web Console 🛛 🗙 🕒 Revision 14427: /release 🗙 🙀 Router -> Cellular R | Route x                                    |
|----------------------------------------------------------------------------------------------------|--------------------------------------------|
| ← → C [] 192.168.5.1/index.jsp                                                                                                    | 🕈 🖥 🏠 🗮                                    |
| inhand InHand Networks                                                                                                    | Help Switch WLAN Mode                      |
| -<br>System Network Services Firewall QoS VPN Tools Status                                                                           | mode of WIFI.                              |
| Switch VLAN Node                                                                                                    | More Help<br>Copyright 02001-2017, Beijing |
| VLAN Type AP (*Rebout to take effect)                                                                                                | InRand Networks Co., Ltd.                  |
| Apply Cancel                                                                                                    |                                            |
|                                                                                                    |                                            |
|                                                                                                    |                                            |
|                                                                                                    |                                            |
|                                                                                                    |                                            |
|                                                                                                    |                                            |
|                                                                                                    |                                            |
|                                                                                                    |                                            |
|                                                                                                    |                                            |
|                                                                                                    |                                            |
| 📸 diagnosedat 🔹                                                                                                    | 土 显示所有下载内容… ×                              |
| 📀 🐺 🗿 🚞 🖂 🔤 🛷                                                                                                    | 🛱 🔺 🞍II 🌜 🔭 👫 12:31                        |

Here please pay attention, after you change the WLAN Type, you must reboot the device!!! so the changing settings will take effect.

| System        | Network    | Services       | Firewall       | QoS          | VPN             | Tools           | Status           |                       |
|---------------|------------|----------------|----------------|--------------|-----------------|-----------------|------------------|-----------------------|
|               |            |                |                |              | WLAN            |                 |                  |                       |
| Enable        |            |                |                |              |                 |                 |                  |                       |
| SSID Broadcas | t          |                |                |              |                 |                 |                  |                       |
| Mode          |            | 802.11b/g/n    | •              |              |                 |                 |                  |                       |
| Channel       |            | 9 <b>v</b> (No | te: if you wan | t to use wir | eless WDS funct | ion, the channe | l must be consis | tent with the top AP) |
| SSID          |            | inhand123      |                |              |                 |                 |                  |                       |
| Auth Mode     |            | WPAPSK/W       | PA2PSK •       |              |                 |                 |                  |                       |
| Encryption Me | thod       | AES            | •              |              |                 |                 |                  |                       |
| WPA/WPA2 PSK  |            |                |                |              |                 |                 |                  |                       |
| Group Key Upd | late Cycle | 0              | Seconds(0: d   | isable)      |                 |                 |                  |                       |
| Bandwidth     |            | 20MHz V        |                |              |                 |                 |                  |                       |

## 2. Set WDS device:

Access the device, the WLAN mode also choose AP mdoe, and set the WDS;

| (Normality)<br>intrand | InHand    | Netw          | vorks          |              |                  |                |                 |                      |     |
|------------------------|-----------|---------------|----------------|--------------|------------------|----------------|-----------------|----------------------|-----|
| System                 | Network   | Services      | Firewall       | QoS          | VPN              | Tools          | Status          |                      |     |
|                        |           |               |                |              | WLAN             |                |                 |                      |     |
| SSID Broadcas          | t         |               |                |              |                  |                |                 |                      |     |
| Mode                   |           | 802.11b/g/n 🔻 |                |              |                  |                |                 |                      |     |
| Channel                |           | 9 🔻 (Note     | : if you want  | to use wir   | eless WDS functi | on, the channe | l must be consi | stent with the top A | AP) |
| SSID                   |           | inhand        |                |              |                  |                |                 |                      |     |
| Auth Mode              |           | WPA2-PSK      | ¥              |              |                  |                |                 |                      |     |
| Encryption Me          | thod      | AES •         |                |              |                  |                |                 |                      |     |
| WPA/WPA2 PSK           |           |               |                |              |                  |                |                 |                      |     |
| Group Key Upd          | ate Cycle | 0             | Seconds (0: di | isable)      |                  |                |                 |                      |     |
| Bandwidth              |           | 20MHz V       |                |              |                  |                |                 |                      |     |
| Enable WDS             |           |               |                |              |                  |                |                 |                      |     |
| Default Route          |           |               |                |              |                  |                |                 |                      |     |
| Bridged SSID           |           | inhand123     |                |              |                  |                |                 |                      |     |
| Bridged BSSID          |           |               | (Exa           | ample: 00:11 | :22:33:44:55)    |                |                 |                      |     |
|                        |           | Scan          |                |              |                  |                |                 |                      |     |
| Auth Mode              |           | WPA2-PSK      |                |              |                  |                |                 |                      |     |
| Encryption Me          | thod      | AES .         |                |              |                  |                |                 |                      |     |
| WPA/WPA2 PSK           |           |               |                |              |                  |                |                 |                      |     |
|                        |           |               |                |              |                  |                |                 |                      |     |

3. After the bridge, the devices behind the WDS router and devices behind the AP router can communicate each other, they are in the same network.

Here please pay attention ,after bridge, WDS device get an dynamic IP from AP, users can access this device via <u>www.router.com</u>. WDS's LAN IP will disapear, DHCP will close.